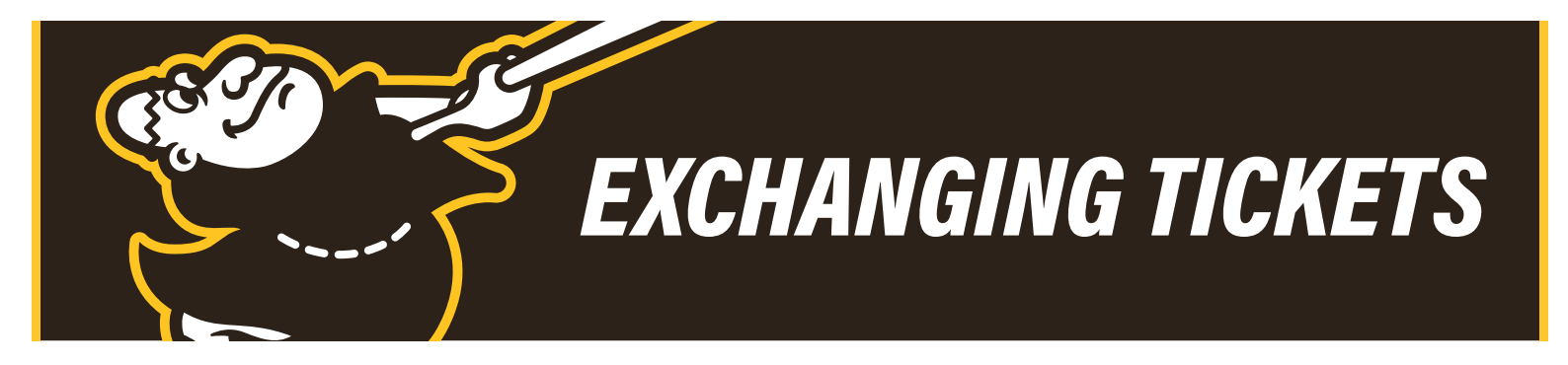

- 1. Login to your online Account Manager: https://am.ticketmaster.com/padres/#/
- 2. Click Manage My Tickets.

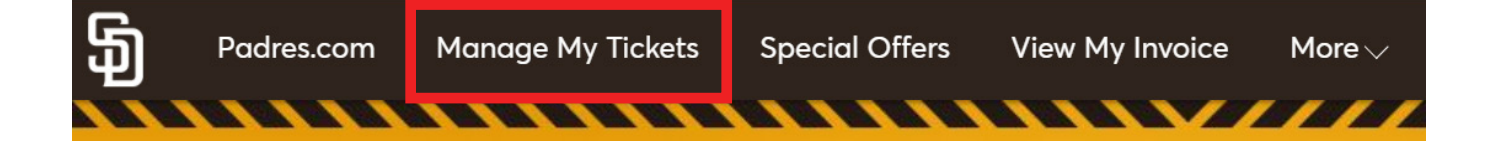

- 3. Select the game you wish to exchange out of.
- 4. Click the **More** button.

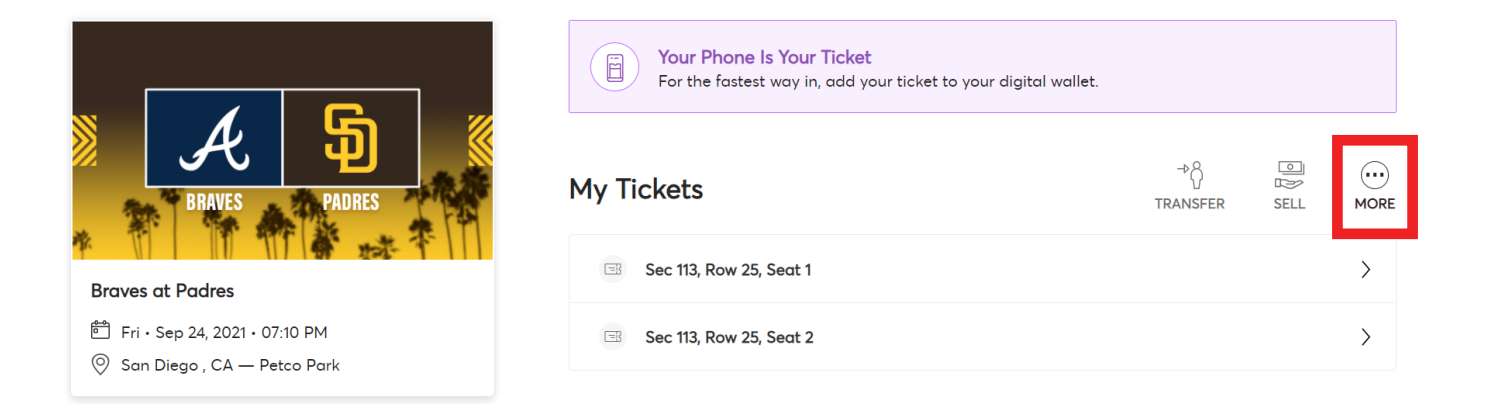

5. Click the **Exchange** button.

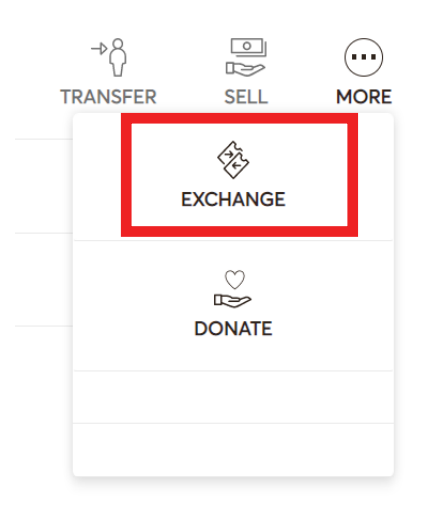

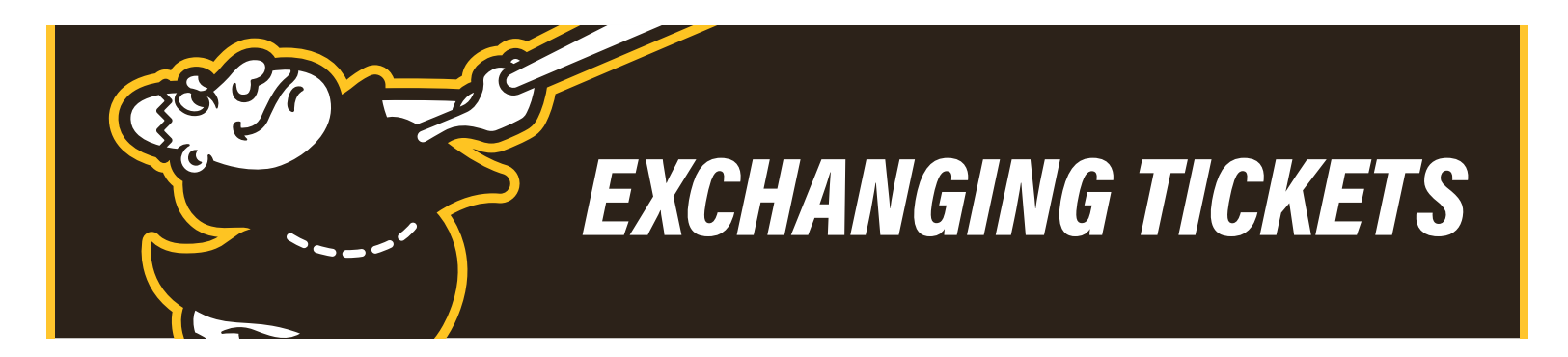

## 6. Select the ticket(s) you wish to exchange out of and click **Continue**.

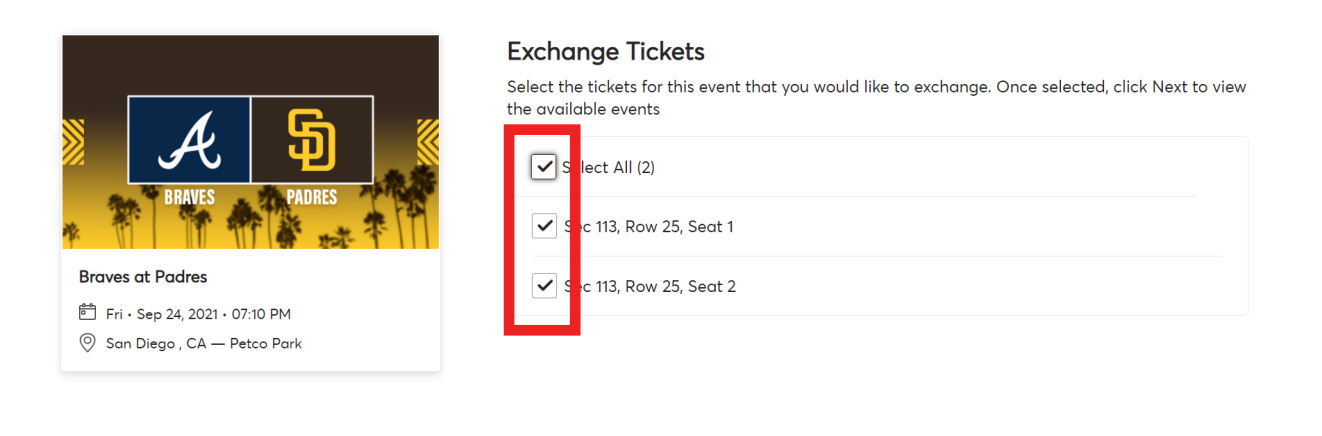

| 7. All available games will be liste | d. Click Select Event | t next to the | game you | wish |
|--------------------------------------|-----------------------|---------------|----------|------|
| to exchange into.                    |                       |               |          |      |

Cancel

Continue

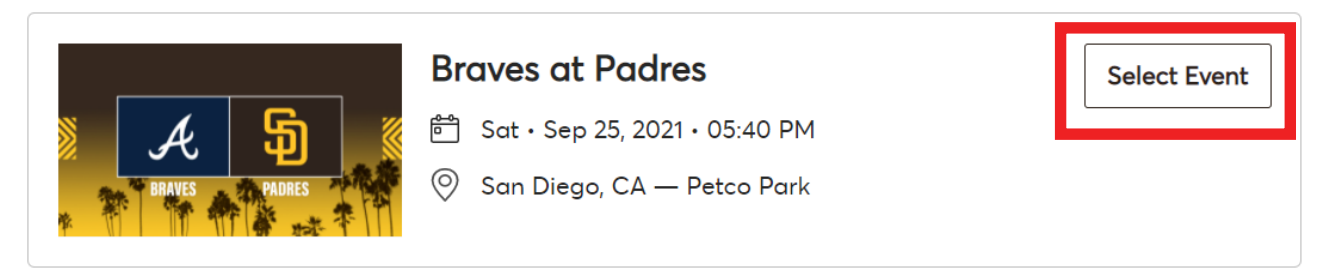

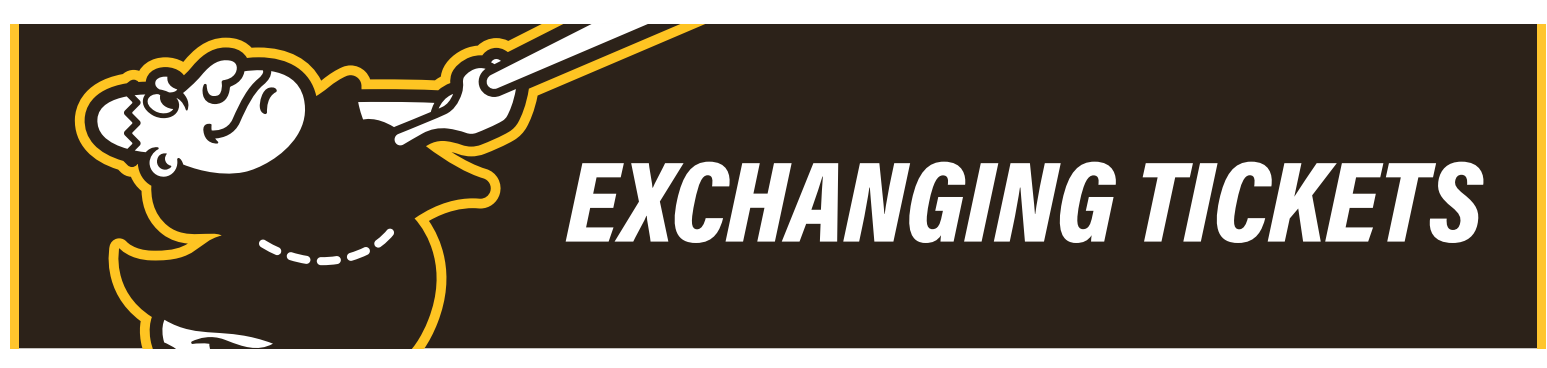

8. Use the filters at the top to customize your ticket search. If you are looking for ADA seats, please select the blue ADA button on the top right. Sections that are highlighted in dark blue have available seats. Select a section to view the available seats. If a section is greyed out, there are no available seats in that section.

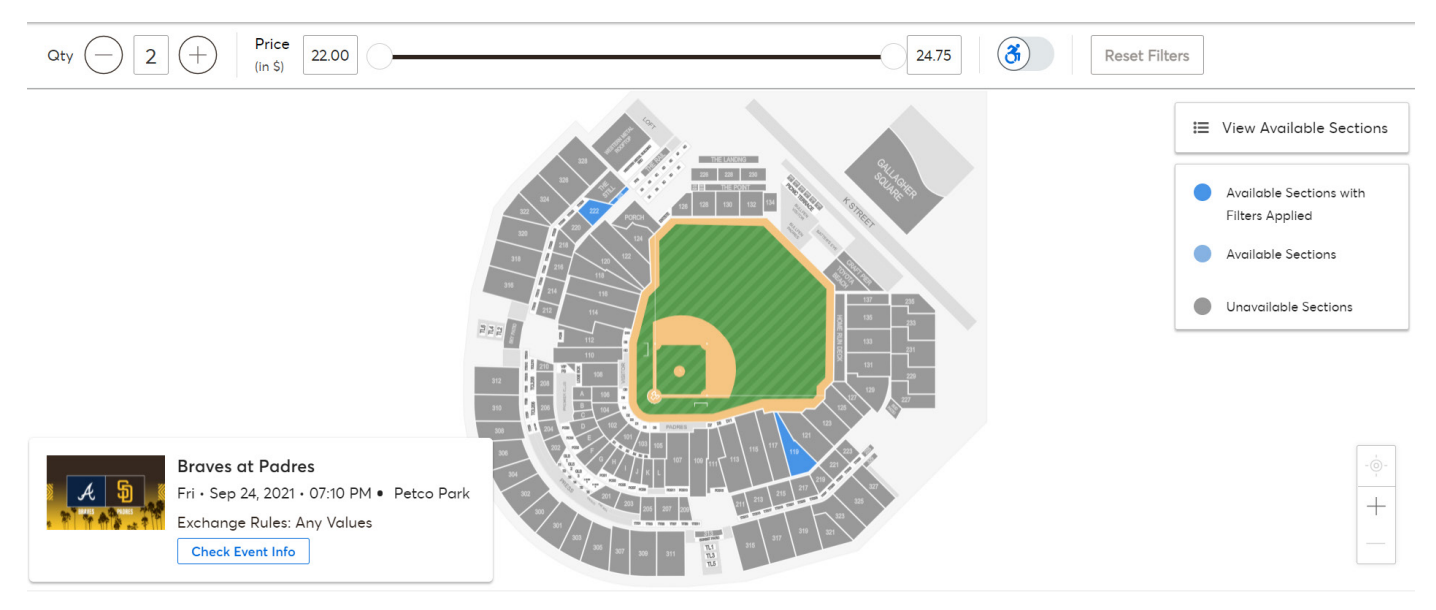

9. Click on the seats you wish to exchange into; they will turn green once selected. Click the **Shopping Cart** icon on the top right and then click **Continue**. Please note you are not able to leave a single seat stranded.

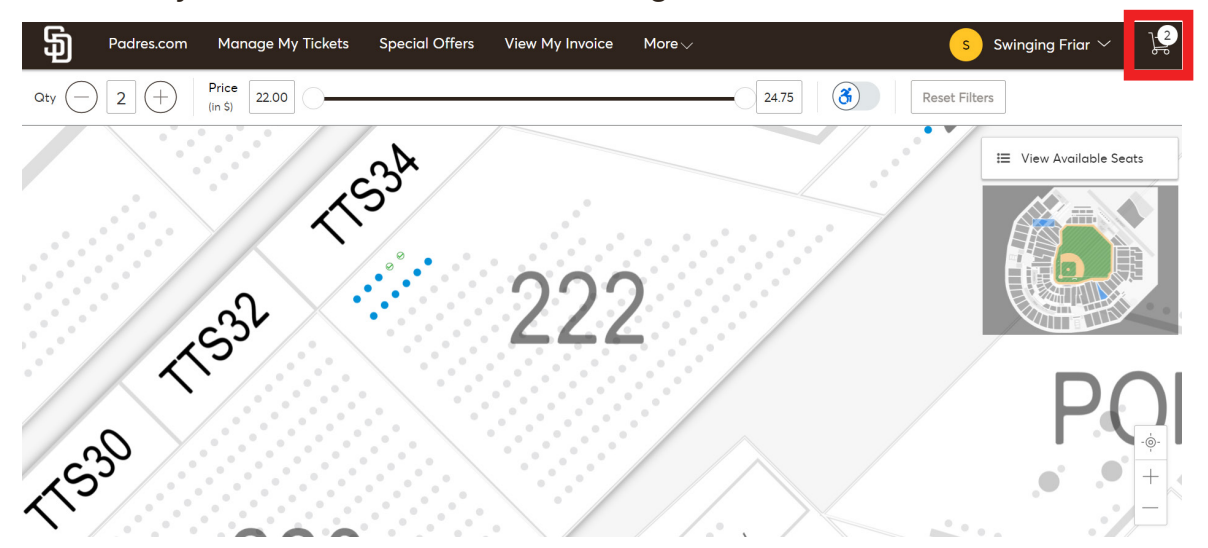

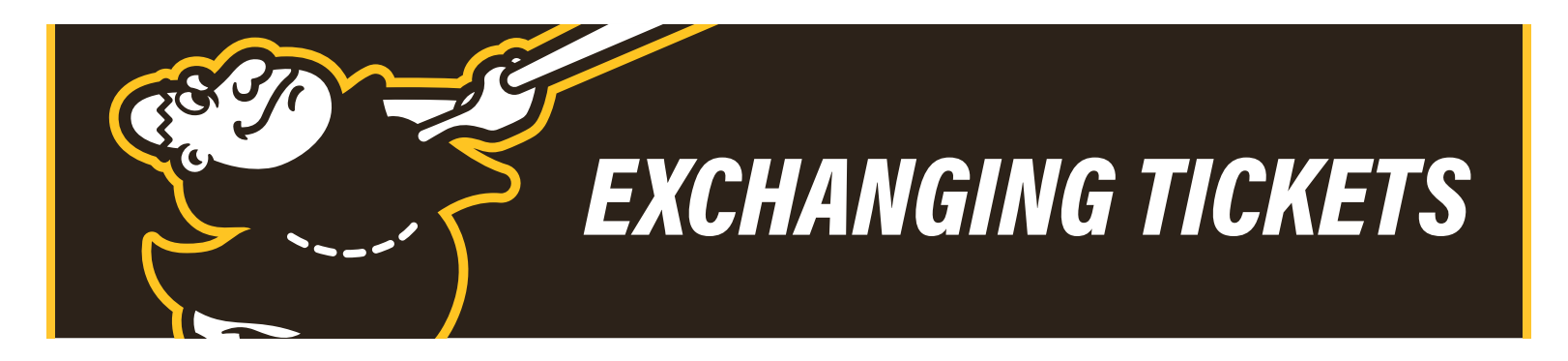

10. Review and confirm your exchange by clicking **Submit**.

| Cost of New Seats:<br>Section 222, Row 13, Seat 4-5      | <b>\$44.00</b><br>\$44.00 |
|----------------------------------------------------------|---------------------------|
| 50000 1222, NOW 15, 5000 4 5                             | Ş44.00                    |
| Applied Credits:                                         | \$44.00                   |
| Total cost of new seats:                                 | \$44.00                   |
| Applied Credits:                                         | -\$44.00                  |
| Total Amount Due:                                        | \$0.00                    |
|                                                          |                           |
|                                                          |                           |
|                                                          |                           |
| <ul> <li>Note: Deview your selections, your s</li> </ul> | urropt soats wop't        |

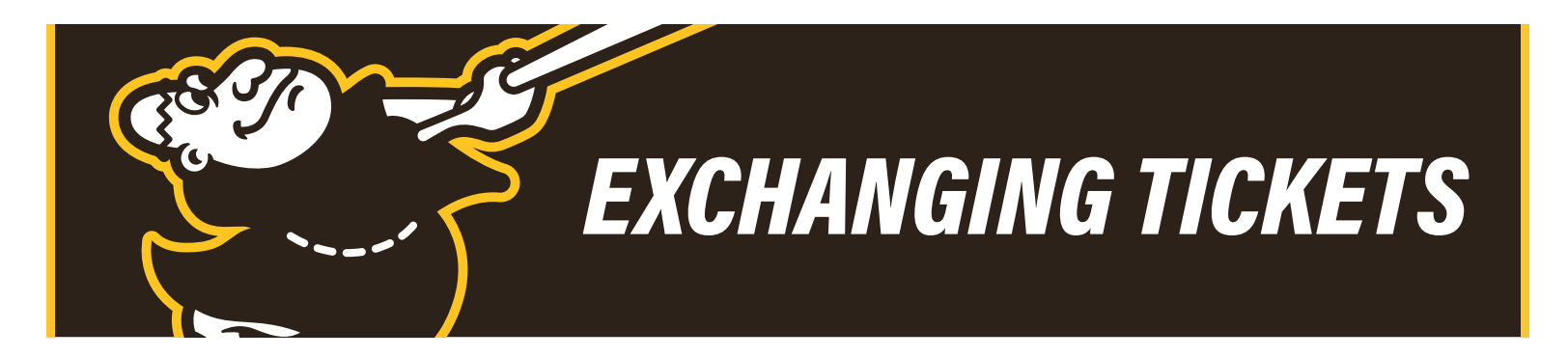

11. Complete the checkout steps and submit your payment if necessary. If adding on seats, upgrading locations or exchanging into a higher tier (i.e. a Single into a Double), you will need to pay the difference in cost before completing the exchange. If you are exchanging from a higher tier into a lower tier (i.e. a Double in to a Single), your account will not be credited for the difference in price.

12. Click the checkbox to accept the terms and conditions and click **Submit Order**.

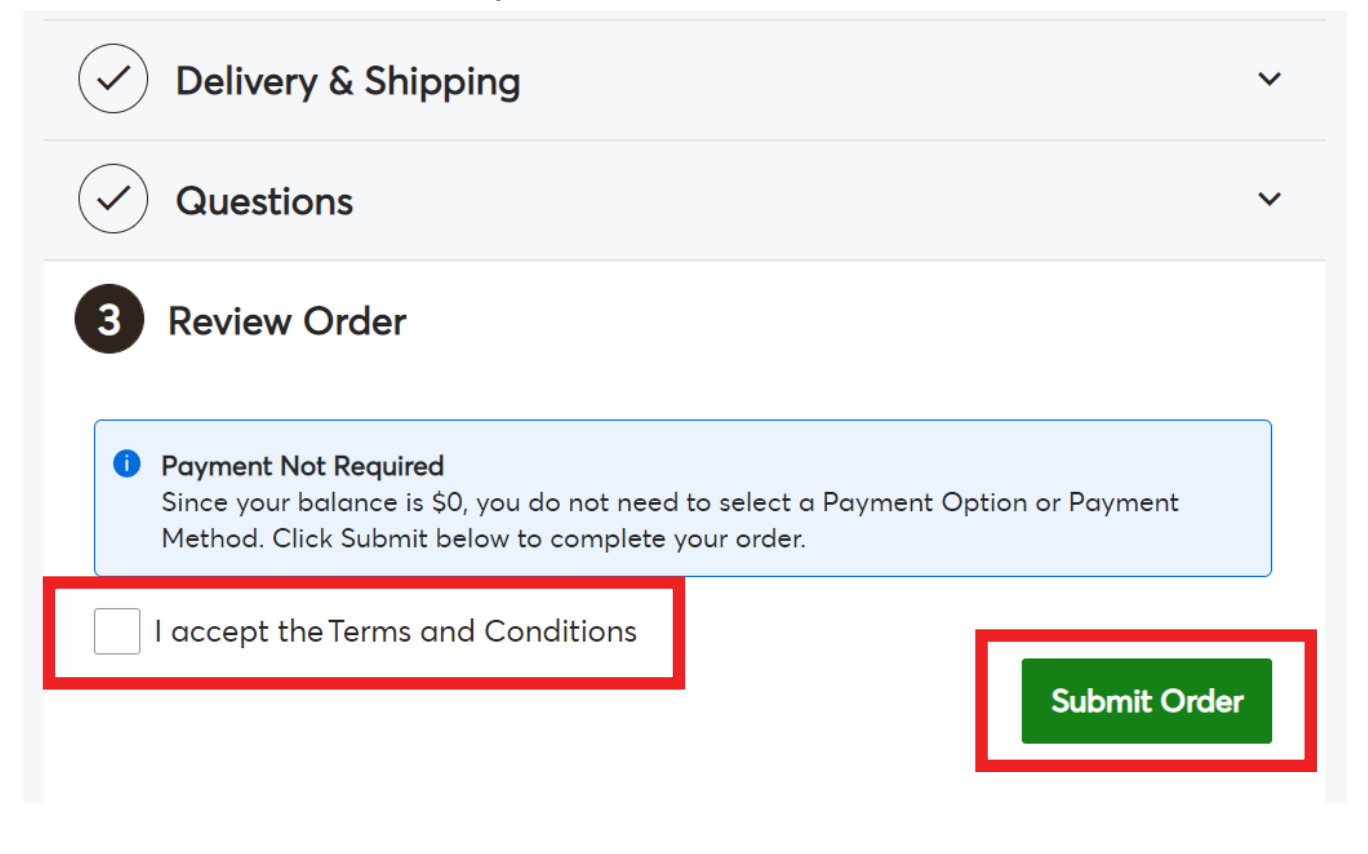

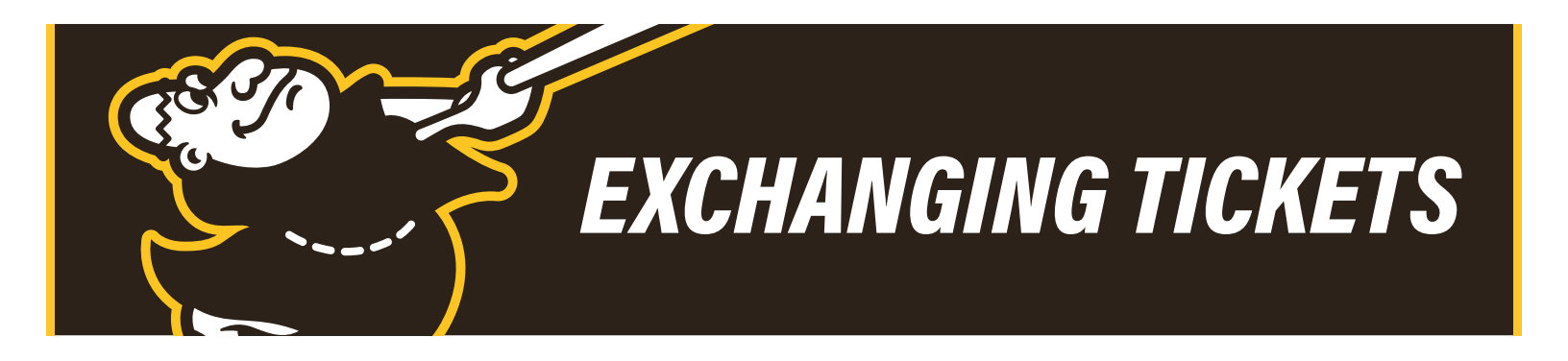

13. Your exchange is complete! Your MLB Ballpark app will be updated within minutes to reflect your changes.

| You have exchanged your tickets successfully!<br>A confirmation and receipt has been sent to your email testfan@yahoo.com. |                                           |           |     |  |  |  |
|----------------------------------------------------------------------------------------------------|-------------------------------------------|-----------|-----|--|--|--|
|                                                                                                    | Go back to                                | My Events |     |  |  |  |
|                                                                                                    |                                           |           |     |  |  |  |
|                                                                                                    | A                                         | 5         |     |  |  |  |
| *                                                                                                    | BRAVES                                    | PADRES    | *** |  |  |  |
| Braves at                                                                                                    | Padres                                    |           |     |  |  |  |
| Fri · Sep Petco P                                                                                                    | o 24, 2021 • 07:10 PM<br>ark              |           |     |  |  |  |
| Exchanged                                                                                                    | Tickets                                   |           |     |  |  |  |
| Section<br>Exchange                                                                                                    | 222, Row 13, Seat 4-5<br>ed: May 27, 2021 |           |     |  |  |  |